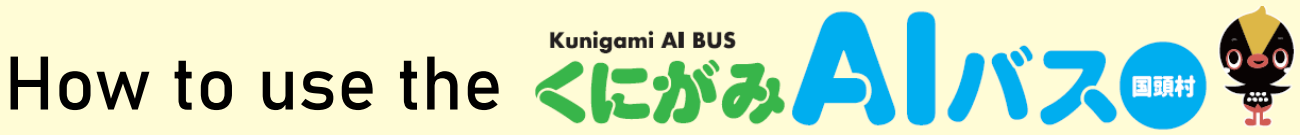

# For bookings made through the web app

## Accessing the web app

## For LINE users

Scan the QR code below and add the official account "KUNIGAMI AI bus" on LINE as a friend.

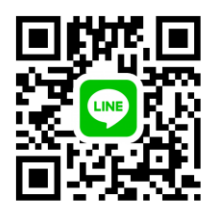

2

Tap [Use the KUNIGAMI AI Bus] ► in the LINE menu.

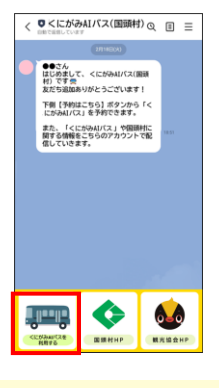

### For those who are not using LINE

Scan the QR code below to access the "KUNIGAMI AI Bus" web app.

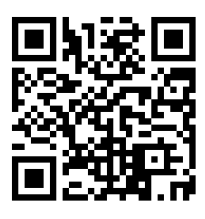

# User Registration (First time only)

There are three login methods: "LINE Login", "Email Address Login" and "d-account Login".

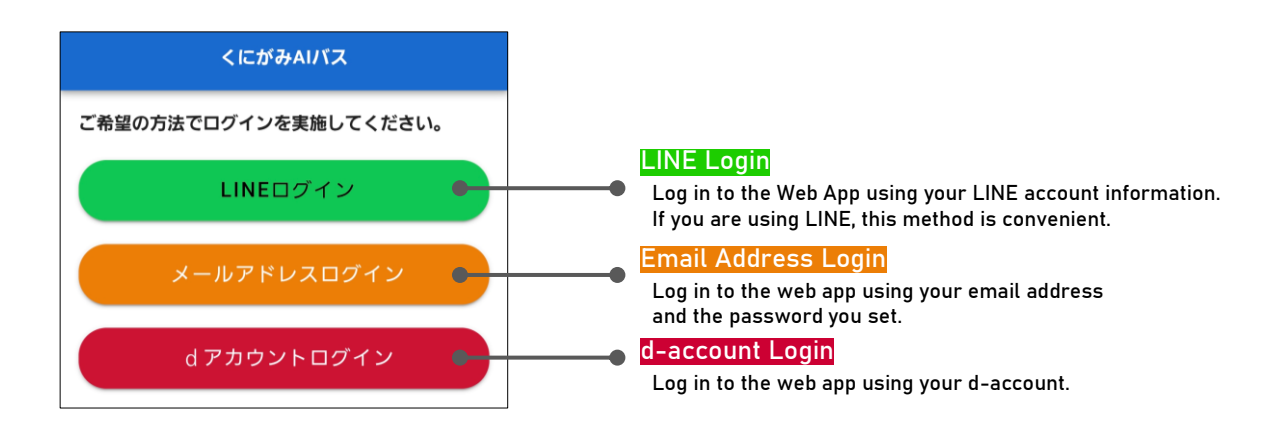

For each login method, the following steps are explained below.

| LINE Login ·····    | Page 🙎        |
|---------------------|---------------|
| Email Address Login | Page <b>3</b> |
| d-account Login     | Page 4        |

For bookings made through the web app

#### User Registration (First time only) 2

►

Tap [Allow] on the following screen.

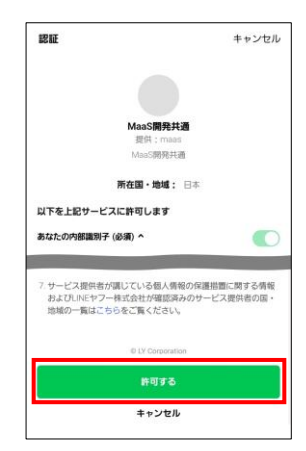

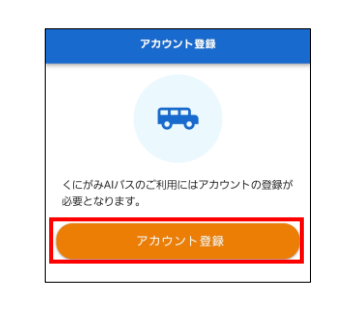

When the following screen

appears, tap [Register Account].

How to use the <a>Image: Al BUS</a>

|                                            | ウント登録 🔒                                                                      |                                                                                                    |
|--------------------------------------------|------------------------------------------------------------------------------|----------------------------------------------------------------------------------------------------|
| <b>氏名 (必須)</b><br>姓 (カナ+英数字)<br>名 (カナ+英数字) | [Family Name]<br>[First Name]<br>Please inform the driver when<br>you board. |                                                                                                    |
| 性別(必須)<br>〇 男性 〇 女性(<br>生年月日(必須)           | [Gender]<br>From left to right: "Male",<br>"Female", "Other".                | From a consider the list                                                                                           |
| 年<br>月 <b>、</b>                            | [Birthday]<br>Select the year, month, and day<br>from the pull-down list.    | "From second on the list:<br>"in Kunigami Village"<br>"in Okinawa Prefecture"<br>"Hokkaido"<br>"Tohoku"<br>"Kanto" |
| 電話番号(ハイフン<br>電話番号                          | 【Phone number】<br>Enter without hyphen<br>*Used for emergency contact        | "Chubu"<br>"Hokuriku"<br>"Kinki"<br>"Chugoku"                                                                      |
| 居住地(必須)<br><sup>居住地</sup>                  | 【Residence】<br>Select from the pull-down list.                               | "Kyushu"<br>"Overseas"                                                                                             |
| <b>バスの利用目的</b><br>バスの利用目的                  | 【Main Purpose of Bus Use】<br>Select from the pull-down list.                 | From first on the list:<br>"sightseeing"<br>"work"                                                                 |
| ×.8                                        | 痛 15 約 倍 ヘ                                                                   | "returning home"<br>"visiting acquaintances"<br>"shopping/dining"<br>"commuting to work/schoo<br>"hospital visits" |

#### Check the "I agree" checkbox and tap [Setup].

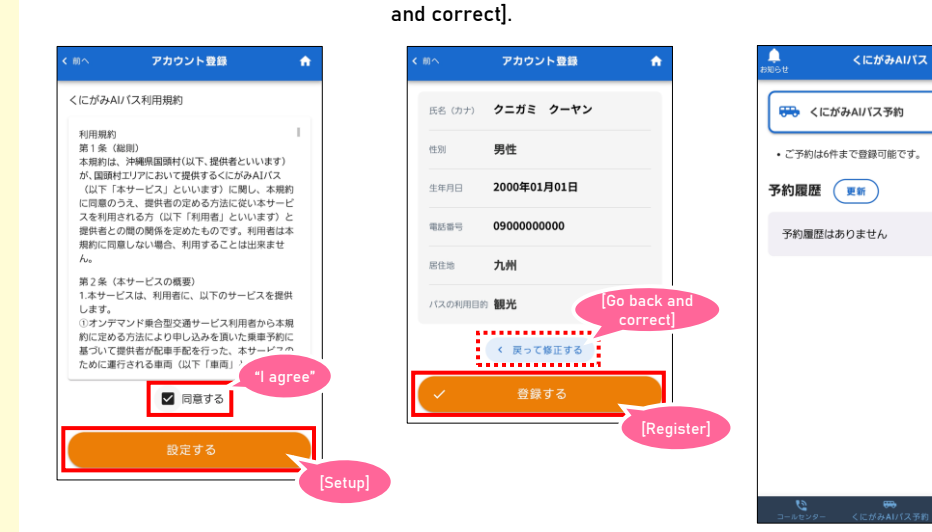

►

Confirm the contents and tap

the information, tap [Go back

When the Home screen appears, [Register]. If you want to correct 🕨 you are done.

In case of LINE Login

Enter your account information and tap [Confirm].

How to use the <a>Image: Al BUS</a>

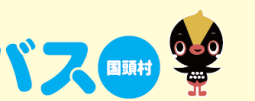

## For bookings made through the web app

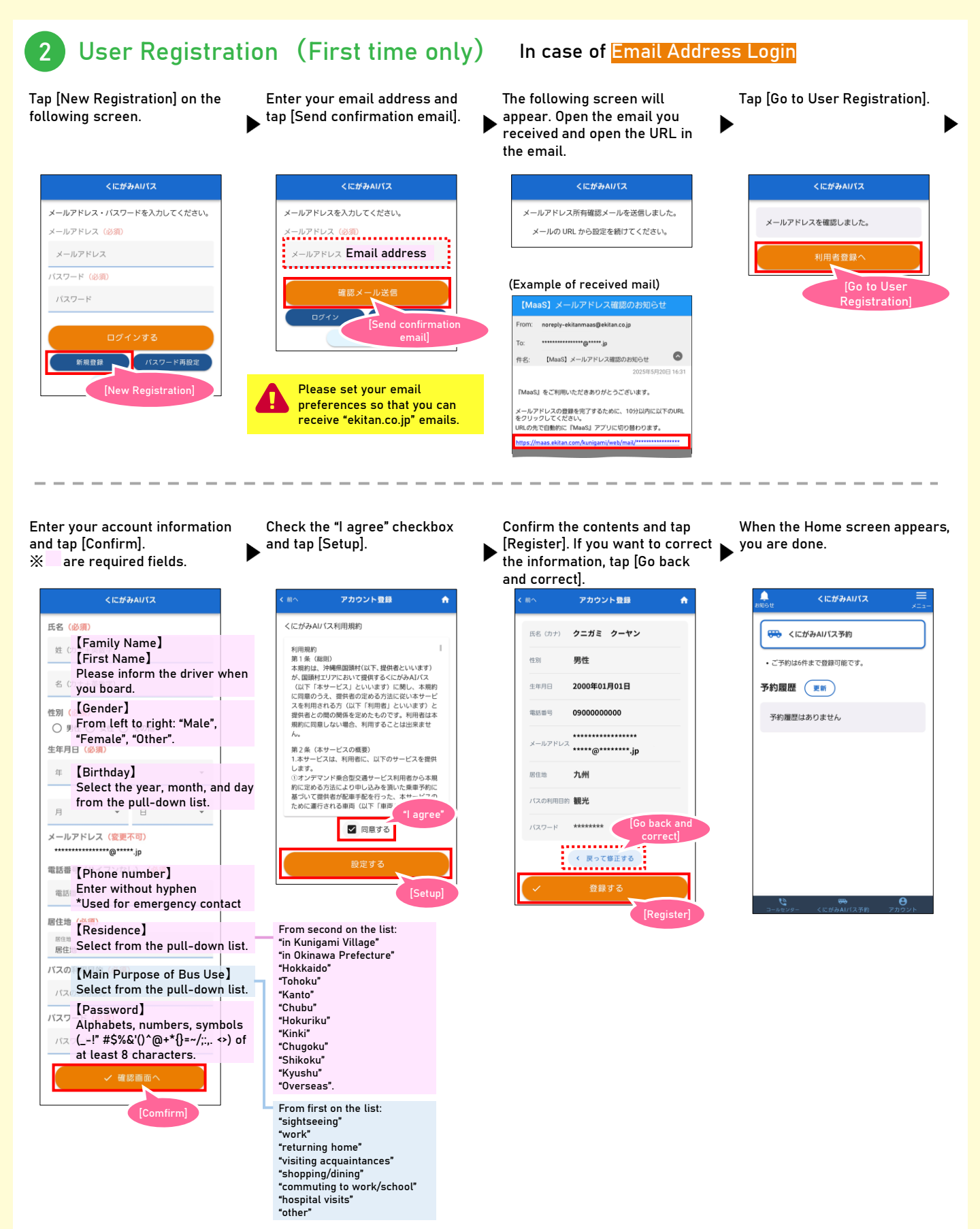

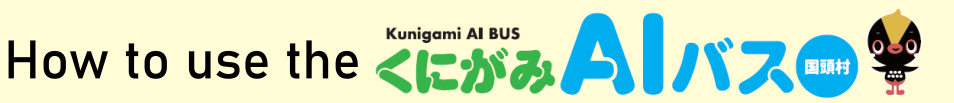

For bookings made through the web app

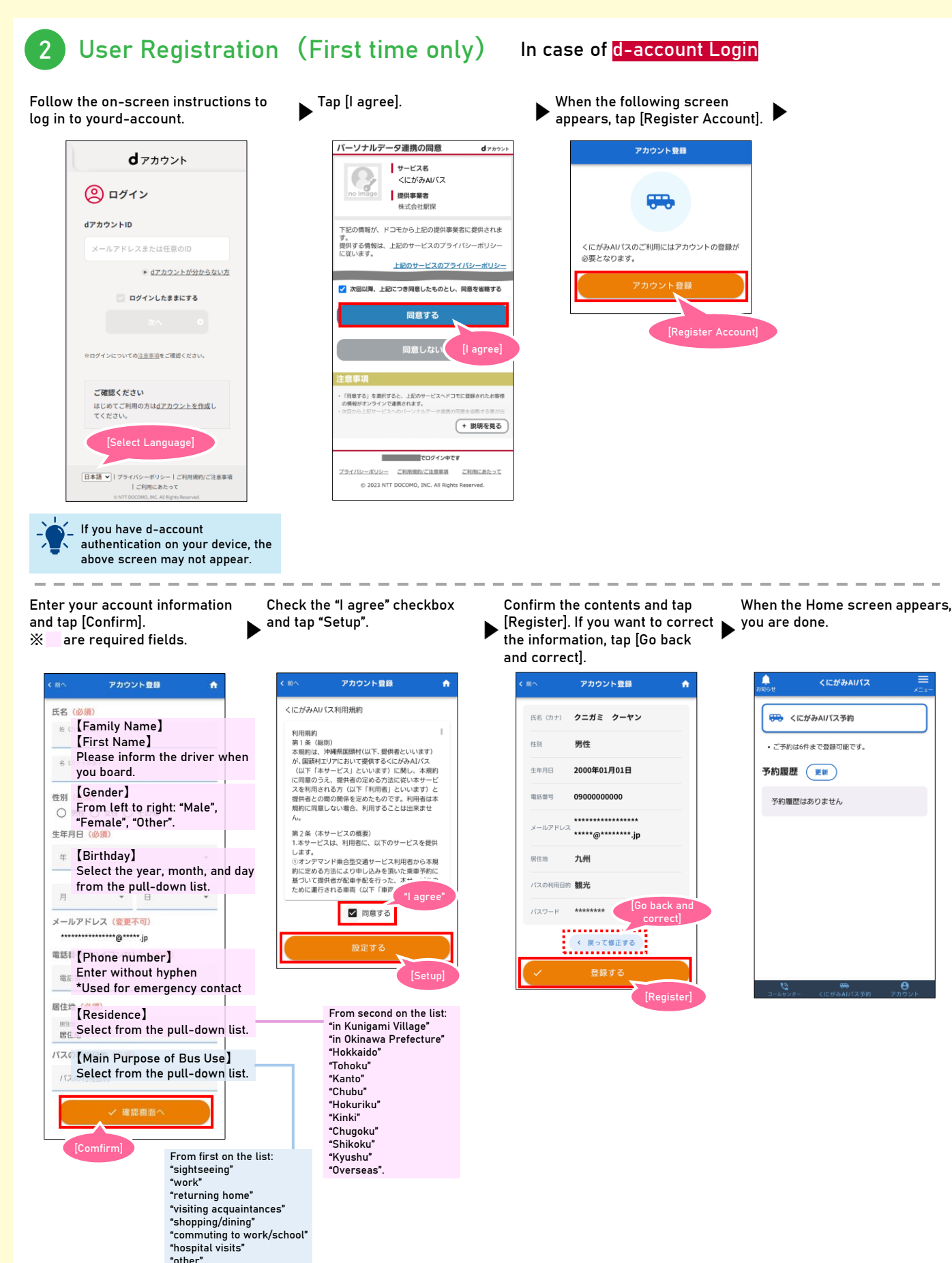

How to use the

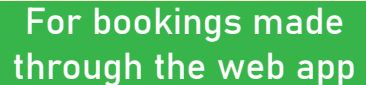

# 3 Booking

Tap [Kunigami Al Bus Booking].

Select the boarding/alighting bus stop, number of passengers,
wheelchair/large luggage, and requested boarding date and time, and tap [Confirm Reservation].

Confirm the details and tap [Make • a Booking]. If you want to modify the booking, tap [Cancel Booking].

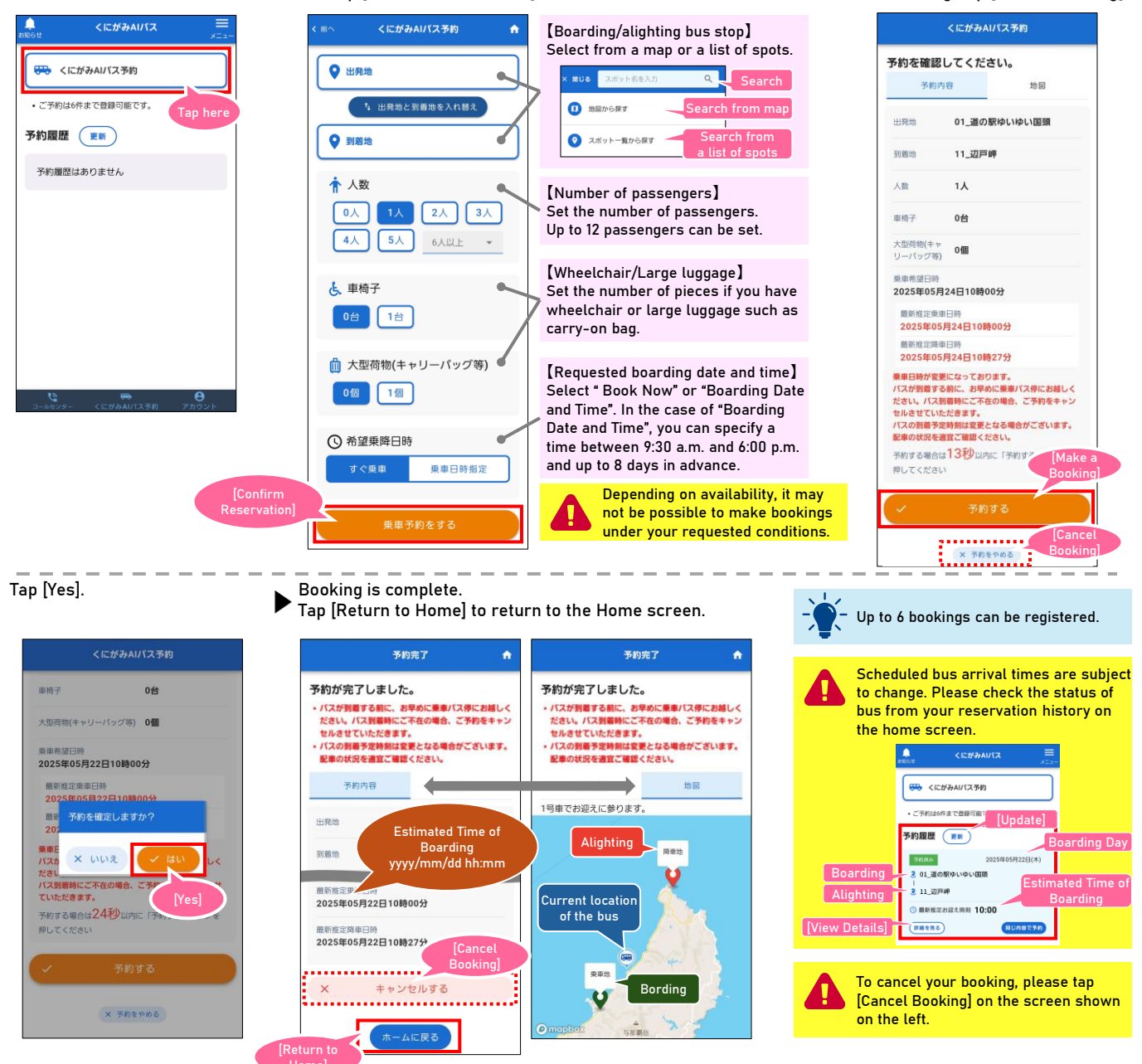

# Boarding the Bus

Please wait at the boarding bus stop at the scheduled boarding time and date displayed on the screen. After your bus arrives and when you are getting on the bus, please tell the driver your name when you registered.

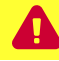

Please arrive at the boarding bus stop as early as possible before the bus arrives. If you are not present when the bus arrives, your booking will be cancelled.

The "KUNIGAMI AI Bus" is a shared-ride bus that does not have a timetable or fixed route. The bus may go around the route to allow other passengers to board or alight, or passengers who boarded later than you may get off before you.